Міністерство освіти і науки України Одеська державна академія будівництва та архітектури Кафедра архітектурних конструкцій

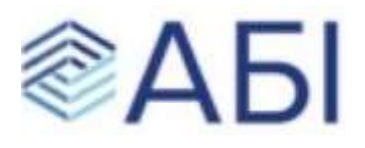

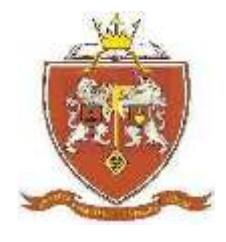

# МЕТОДИЧНІ ВКАЗІВКИ

до виконання курсової роботи з освітньої компоненти «Інформаційне моделювання будівель(BIM)»

для студентів другого (магістерського) освітнього рівня з галузі знань 19 – «Архітектура та будівництво» спеціальності 192 – «Будівництво та цивільна інженерія» освітньо-професійної програми «Архітектурно-будівельний інжиніринг»

Одеса – 2021

УДК **004.94** 

<u>Укладачі:</u>

к.т.н., доц. Кушнір О. М. ас. Кучменко І.М.

У методичних вказівках викладено необхідний матеріал, який допоможе здобувачам поглибити знання з використання BIM-технологій у сфері будівництва і міського господарства, ознайомитись з наявним потенціалом використання в будівельному комплексі і житловокомунальному господарстві.

<u>Рецензенти:</u> Лазарєва Д. В., к.т.н. каф. інформаційних технологій та прикладної математики Криварчук К. А., директор ТОВ «АРХІТЕКТЛАБ»

Відповідальний за випуск: завідувач кафедрою архітектурних конструкцій, д.т.н., доц. Коробко О.О.

# <u>3MICT</u>

| ВІДОМОСТІ ПРО ПРОГРАМУ                    | 4  |
|-------------------------------------------|----|
| НЕОБХІДНИЙ ОБСЯГ ЗНАНЬ                    |    |
| ВИМОГИ ДО РОБОТИ                          | 6  |
| ВИКОНАННЯ РОБОТИ                          | 7  |
| ПІДГОТУВАТИ ПІДОСНОВИ ЗАВДАННЯ            |    |
| СТВОРИТИ ФАЙЛ ПРОЕКТУ                     | 8  |
| НАЛАШТУВАТИ РІВНІ ПЛАНІВ                  | 8  |
| ВСТАВИТИ ФОНОВЕ ЗОБРАЖЕННЯ                | 9  |
| СТВОРИТИ І ПРОМАРКУВАТИ "СІТКУ ОСЕЙ"      | 9  |
| ПОБУДУВАТИ СТІНИ                          | 11 |
| ВСТАВИТИ ВІКНА, ДВЕРІ, ОТВОРИ             | 11 |
| ВСТАВИТИ КОЛОНИ, БАЛКИ, РОЗКОСИ           | 12 |
| ПОБУДУВАТИ СХОДИ                          | 14 |
| ПОБУДУВАТИ ОГОРОДЖЕННЯ                    | 14 |
| ПОБУДУВАТИ МІЖПОВЕРХОВІ ПЕРЕКРИТТЯ        | 16 |
| ПРОСТАВИТИ РОЗМІРИ                        | 16 |
| ПОБУДУВАТИ ДАХ/НАВІСИ                     |    |
| ПОБУДУВАТИ 2D-РОЗРІЗ                      | 19 |
| НАЛАШТУВАТИ 3D-ВИД/РОЗРІЗ                 | 19 |
| СТВОРИТИ ЛИСТИ                            | 21 |
| ПЕРЕНЕСТИ НА ЛИСТИ КРЕСЛЕННЯ/ВИДИ ПРОЕКТУ | 22 |
| ЛІТЕРАТУРА                                | 25 |

#### ВІДОМОСТІ ПРО ПРОГРАМУ

«REVIT» - програмний комплекс інформаційного моделювання будівель (Building Information Modeling, BIM), куплений компанією «Autodesk». Програма орієнтована на будівельні організації будь-якого рівня і спеціалізації, що займаються будівництвом, реконструкцією, ремонтом, реставрацією, дизайном або іншими видами робіт в галузі промислового і цивільного будівництва. За своїми можливостями проектування програма є аналогом таких вертикальних рішень, як «Archicad», «Allplan», «ArCon» і ін.

На даний момент «Revit» конкурує з раніше розробленою в «Autodesk» програмою «Autodesk Architectural Desktop» (сучасна назва - «Autocad Architecture» або «AA»). Методи і принципи проектування, організація проектів у них істотно відрізняться. «Revit» являє собою окремий додаток, що включає тільки інструменти для проектування будівель і споруд, без таких засобів базового креслення і 3D-моделювання, як в «AA» та інших продуктах «Autodesk», розроблених на базі «AutoCAD». Як і в «AA», проектування ведеться з використанням «інтелектуальних» параметричних об'єктів, проте зв'язок між моделлю і вихідними документами двосторонній (зміни в моделі спричиняють зміни в вихідних документах і навпаки).

Спочатку, для забезпечення спільної роботи із суміжниками, «Revit» поставлявся з пакетом «AutoCAD», але передача даних була односторонньою (при експорті в DWGформат відбувалася втрата даних). Тому в даний час в «Autodesk» розвивають і суміжні напрямки проектування на базі «Revit»:

- «Revit Architecture» для архітекторів і дизайнерів будівель.
- «Revit Structure» для інженерів-проектувальників.
- «Revit MEP» для інженерів електропостачання, вентиляції та водопостачання (аналог «AutoCAD MEP»).

В останніх версіях «Revit» ці напрямки поєднуються в один пакет. При вході в програму новий проект можна створювати як за «Архітектурним шаблоном», так і за "Шаблоном несучих конструкцій» та «Шаблоном механічного обладнання». В процесі роботи над проектами, в стрічці інструментів, доступні команди в усіх напрямках – вкладки «Архітектура», «Конструкції» і «Система».

# НЕОБХІДНИЙ ОБСЯГ ЗНАНЬ

Для виконання розрахунково-графічної роботи в повному обсязі студенту необхідні базові знання основних команд/методів роботи з архітектурними елементами програми.

#### Основи роботи.

Реєстрація, установка, активація офіційної навчальної версії програми.

Управління видами та візуальними стилями. Тимчасова ізоляція/ приховування об'єктів.

Робота з рівнями/поверховими планами.

Робота з текстом і розмірами.

Вставка в креслення зовнішніх посилань (наприклад, растрової підоснови). Стандартні команди малювання / редагування

Основні команди - сітка осей, стіни, навісні стіни (вітражі), отвори, вікна, двері, сходи і перила, колони, перекриття, дах, розрізи/фасади.

Створення та налаштування нових стилів/типів об'єктів.

Налаштування та оформлення Листів.

Отримання довідкової інформації.

#### ВИМОГИ ДО РОБОТИ

#### Мета роботи

По виданому ескізу оформити і роздрукувати (вивести на Листи) в «Autodesk REVIT» плани котеджу, побудувати його тривимірну модель, сформувати фасади/розрізи і тривимірні видові кадри.

#### Вихідні дані

Файли з відсканованими з архітектурних журналів і каталогів варіантами планування котеджів. Розташування - мережевий диск сервера кафедри («... ДЛЯ СТУДЕНТІВ \ МАТЕРІАЛИ ДЛЯ НАВЧАЛЬНОГО ПРОЦЕСУ \ МАЛЮНКИ ЗАВДАНЬ \ REVIT \ ВАРІАНТИ»).

#### Виконання

Курсова робота виконується протягом семестру на практичних заняттях ПО МІРІ ЗАСВОЄННЯ ТЕМ. Для студентів, які працювали раніше в програмі (самостійно вивчили або пройшли курси) може бути видано індивідуальне завдання. Перевірка і консультація по роботі проводиться у відведені для роботи групи годинни. Так само можливі індивідуальні консультації з окремих тем, пов'язаних з виконанням роботи - в додатковий час і при наявності вільного від занять класу ПК.

#### Форма здачі

Файл з іменами «*рік-REVIT-група-прізвище*» в папці групи з оформленими (підготовленими до друку) листами формату АЗ або А2. На першому аркуші архітектурні плани 1-2 поверхи, з розрізами і фасадами в М 1: 100 і М 1: 200. На другому аркуші - 3D види моделі.

Листи оформлені стандартним штампом для першого листа, з назвою проекту (курсової роботи), роком, номером групи та прізвищами студентів і викладача.

Всі креслення виконуються з реальними розмірами об'єктів. Картинку із завданням використовувати як ескіз-підоснову. При збереженні загальної планувальної схеми використовувати свої (округлені) значення розмірів для відстані між осями, простінків, прорізів вікон / дверей, сходових маршів. Зовнішні та внутрішні сторони стін, торці, межі прорізів будувати без зайвої деталізації у вигляді каменів, виступів, чвертей, ліпнини та декоративних поясів. Ігнорувати елементи інтер'єру / екстер'єру на малюнку підоснові меблі,сантехніку,машини і т.п.

6

# ВИКОНАННЯ РОБОТИ

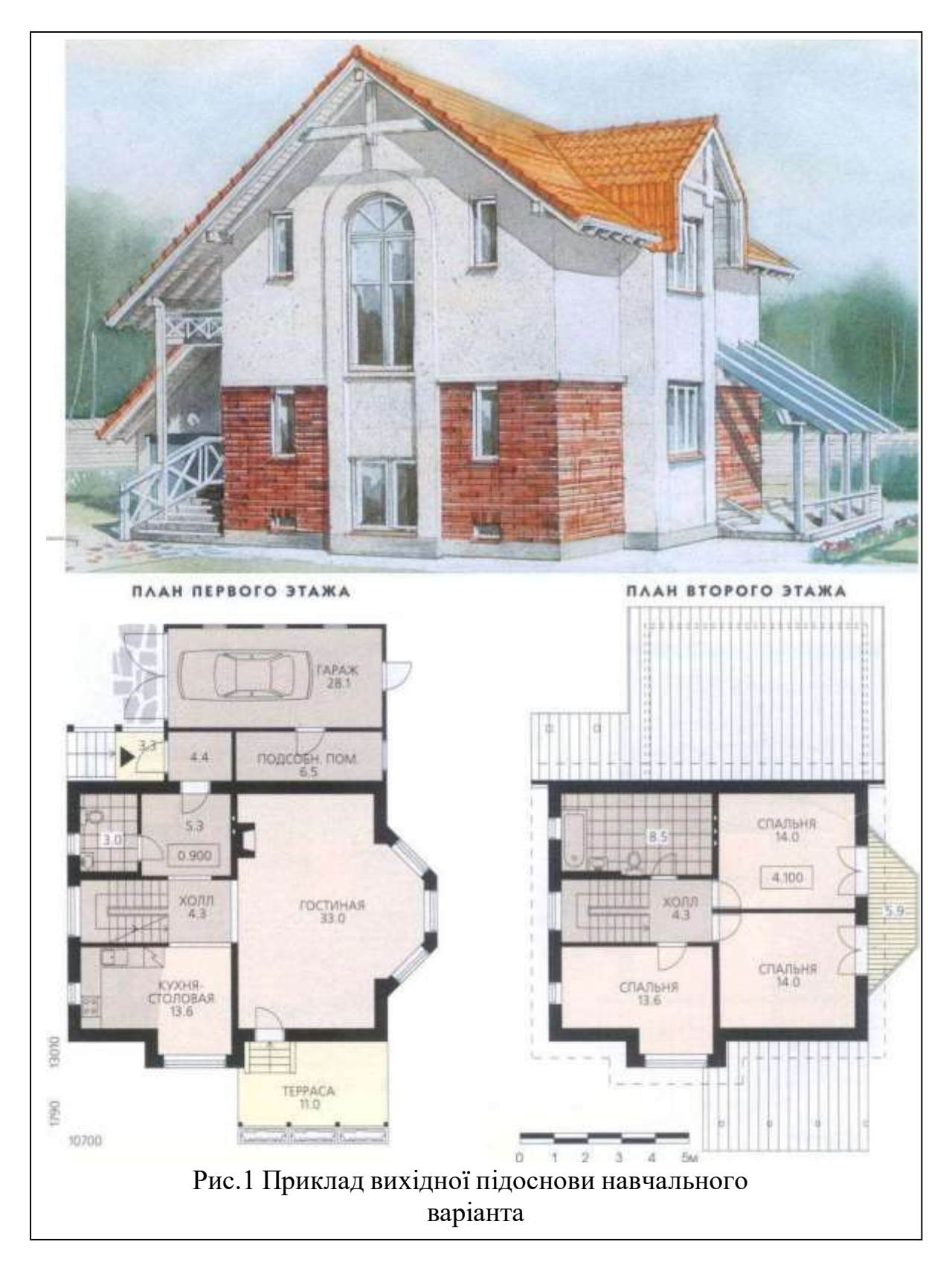

## ПІДГОТУВАТИ ПІДОСНОВУ ЗАВДАННЯ

Зображення з варіантом завдання знаходяться на мережевому диску в папці. «Х: \ .... \МАТЕРІАЛИ ДЛЯ НАВЧАЛЬНОГО ПРОЦЕСУ \ ЗОБРАЖЕННЯ ЗАВДАНЬ\ REVIT \ ВАРІАНТИ \ ... ». Файли пронумеровані. Номер варіанта береться відповідно до зайнятим студентом робочим місцем в класі, з 1-го по 10-й, починаючи від дверей. Для персональної роботи (вдома або на ноутбуках) завдання видається з додаткових варіантів.

В Revit для растрових зображень недоступні налаштування «прозорості» або «Злиття з фоном» як в AutoCAD, тому потрібна попередня обробка картинки таким чином, щоб лінії креслення були чітко видні на тлі підоснови.

1) Скопіювати файл з растровим зображенням варіанта завдання в папку групи.

2) Відкрити і відредагувати файл в Fotoshop (контекстне меню файлу  $\rightarrow$  відкрити з допомогою  $\rightarrow$  Adobe Fotoshop CS3  $\rightarrow$  текстове меню програми «Зображення»  $\rightarrow$  Коррекція  $\rightarrow$  Колірний фон / Насиченість  $\rightarrow$  Яскравість +40).

# СТВОРИТИ ФАЙЛА ПРОЕКТУ

Для початку роботи з новим проектом в «Revit» необхідно створити файл проекту на основі шаблону:

 1) → → C ворити НОВИЙ проект по «Архітектурному» шаблону
 2) → 3берегти креслення з ім'ям «*рік-REVIT-група-прізвища* »в мережевій папці групи.

УВАГА! Папки / файли з «некоректними» і/або автоматичними іменами (Нова папка ..., Проект ...) можуть бути видалені в будь-який час, без урахування змісту.

#### НАЛАШТУВАТИ РІВНІ ПЛАНІВ

За замовчуванням в «Архітектурному» шаблоні, в «диспетчері проекту", налаштовано два «рівня» планів і відповідні їм види - «Рівень 1» на позначці 0.000мм і «Рівень 2» на позначці + 4000мм.

- Створити на вигляді будь-якого фасаду службовий «Рівень 0» на відмітці «рельєфу». Зміщення від рівня підлоги 1-го поверху обчислити за кількістю сходинок на ганку. Для навчального варіанта висота цоколя - 6 \* 150 = 900мм.
- Створити службовий «Рівень 3» (горище) на позначці «+6000».
- Встановити «Рівень 2» (план 2-го поверху) на позначці «+3000мм».
- Встановити для виду плану 1-го поверху М1: 100, а для 2-го поверху і фасадів -М1: 200. Рівень деталізації на видах - «високий». Візуальний стиль - «каркас».

#### ВСТАВИТИ ФОНОВЕ ЗОБРАЖЕННЯ

Відскановане зображення як фон дозволяє відстежувати відповідність креслення / моделі початковому варіанту ескізу / завдання. Допускаються незначні відхилення при дотриманні загальної планувальної схеми.

- 1) У «Диспетчері проекту» перейти на вигляд плану 1-го поверху (Рівень 1).
- 2) Вставити зображення з варіантом завдання.
- 3) Вирівняти зображення підоснови за розмірами / орієнтацією

креслення (команди «Поворот», «Масштаб»). Використовувати «прив'язку» до зображень ліній «розмірів», «масштабної лінійки», «сходового маршу» або до інших елементів, для яких можна вказати реальний розмір/орієнтацію в проекті.

 Растрове зображення відображається тільки на «вигляді» вставки, тому для плану 2-го поверху (Рівень 2) буде потрібна повторна вставка і вирівнювання по сітці осей копії зображення («Ctrl+C» → «Ctrl+V»).

### СТВОРИТИ І ПРОМАРКУВАТИ «СІТКУ ОСЕЙ»

При побудові осей «прив'язуватися» до центру/краю зображення стін на підоснові. Допускається незначне відхилення (±250).

Крок осей в навчальному варіанті (рис.2):

- По Х 2200, 2600, 4200, 1500мм.
- По Y 1900, 800, 2600, 2000, 2600, 1800, 3000мм.

Відключити відображення на вигляді з планом 2-го поверху «зайвих» осей (рис.2, осі А,Ж,И,5). Для друку створити копію виду з планом 2-го поверху, де відключити всі осі і зображення завдання / підоснови.

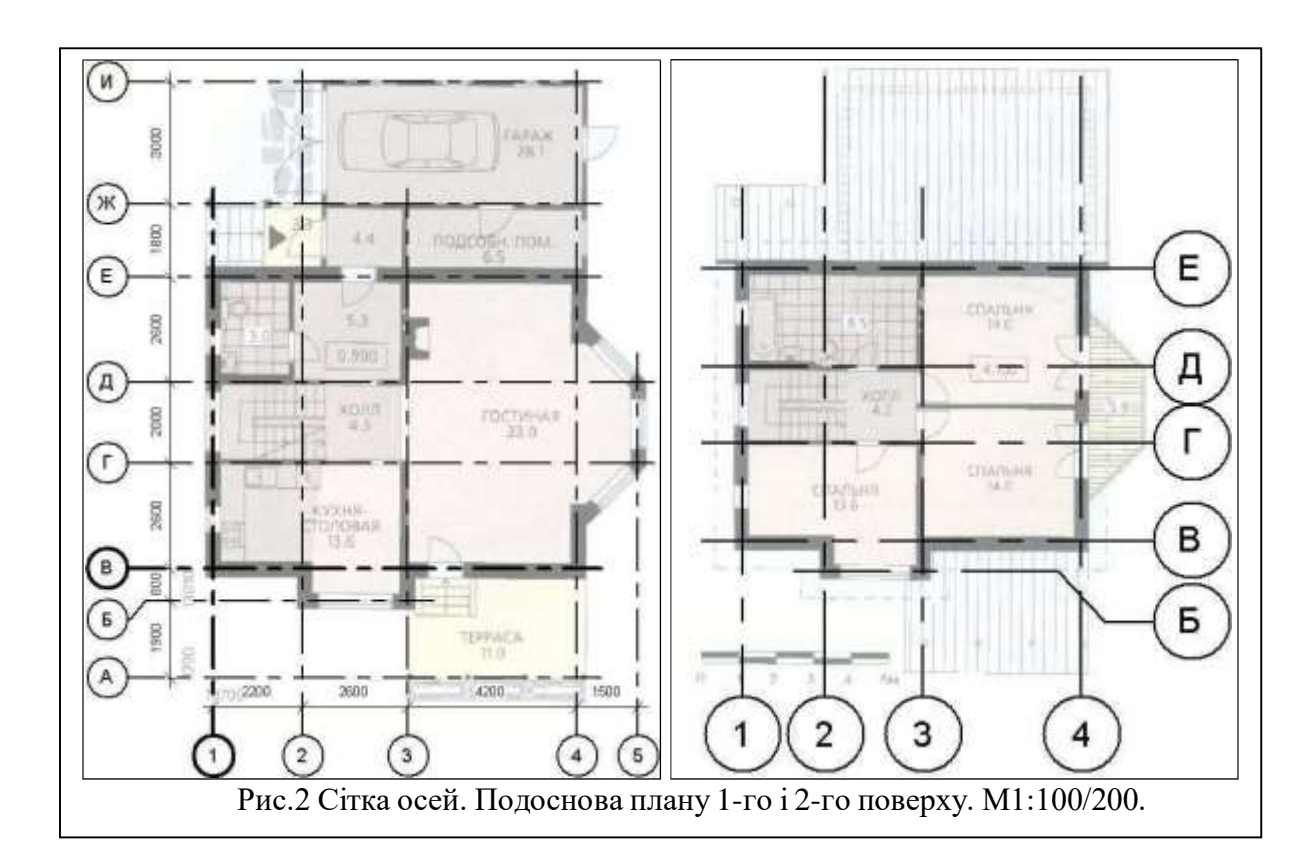

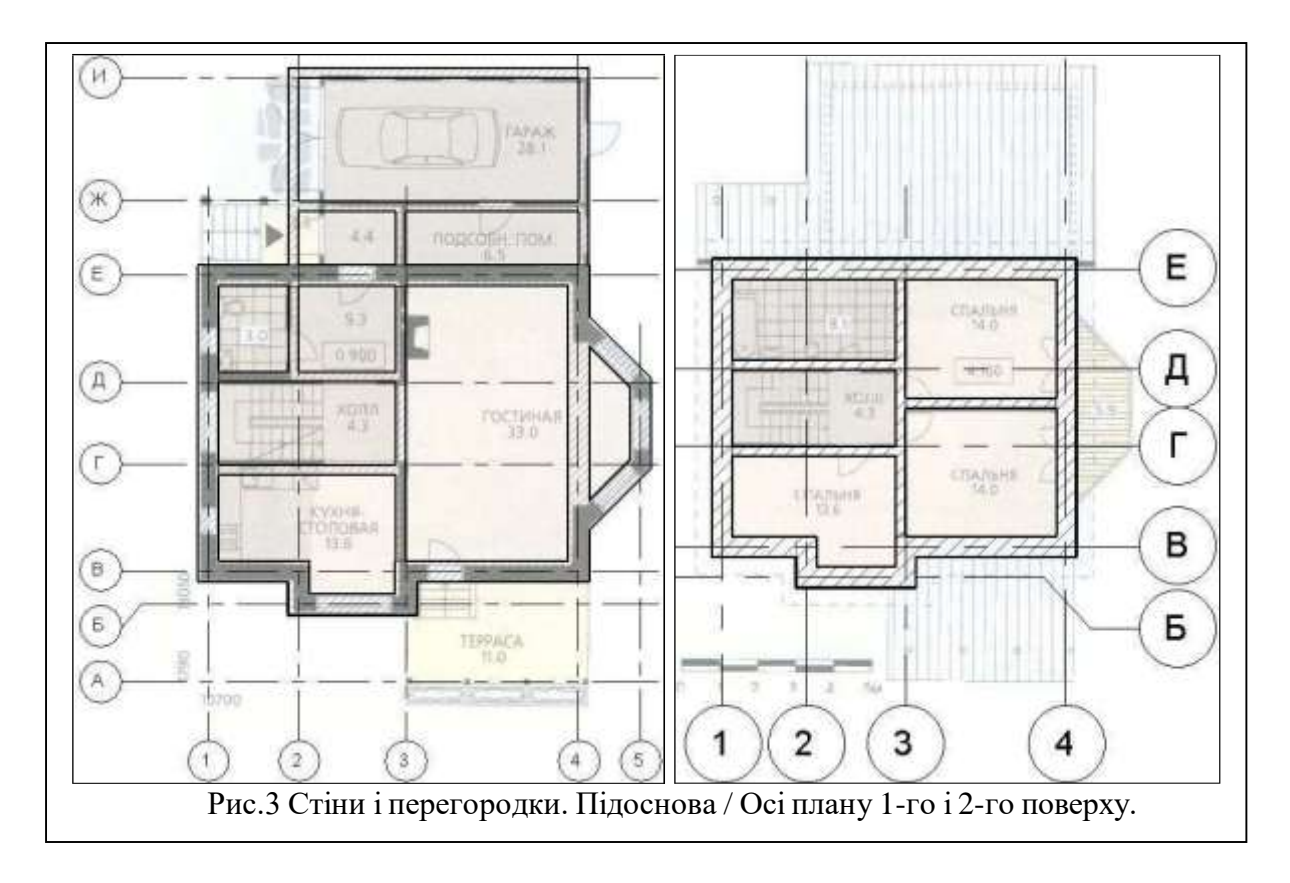

# ПОБУДУВАТИ СТІНИ

На «Рівні 2» командою «Перенести» поєднати з кресленням зображення плану 2-го поверху на зображенні підоснови (рис.2).

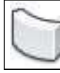

По сітці осей побудувати стіни і перегородки на поверхах (рис.3). Використовувати прив'язку по центру або краю стіни.

Використовувати стандартні типи/розміри стін, відповідні проекту. При відсутності стін необхідної структури/товщини - створювати власні типи

У навчальному проекті створити такі типи стін:

- «!510» для несучих стін. Товщина 510мм. Матеріал для візуалізації «Штукатурка». Штрихування в розрізі - «Діагональ вгору, 1.5мм».
- «!250» для внутрішніх перегородок і гаража з ганком. Товщина 250мм

# ВСТАВИТИ ВІКНА, ДВЕРІ, ОТВОРИ

🖞 По можливості вставляти в стіни стандартні «типи» вікон і дверей (прямокутний отвір, одна суцільна стулка біля дверей).

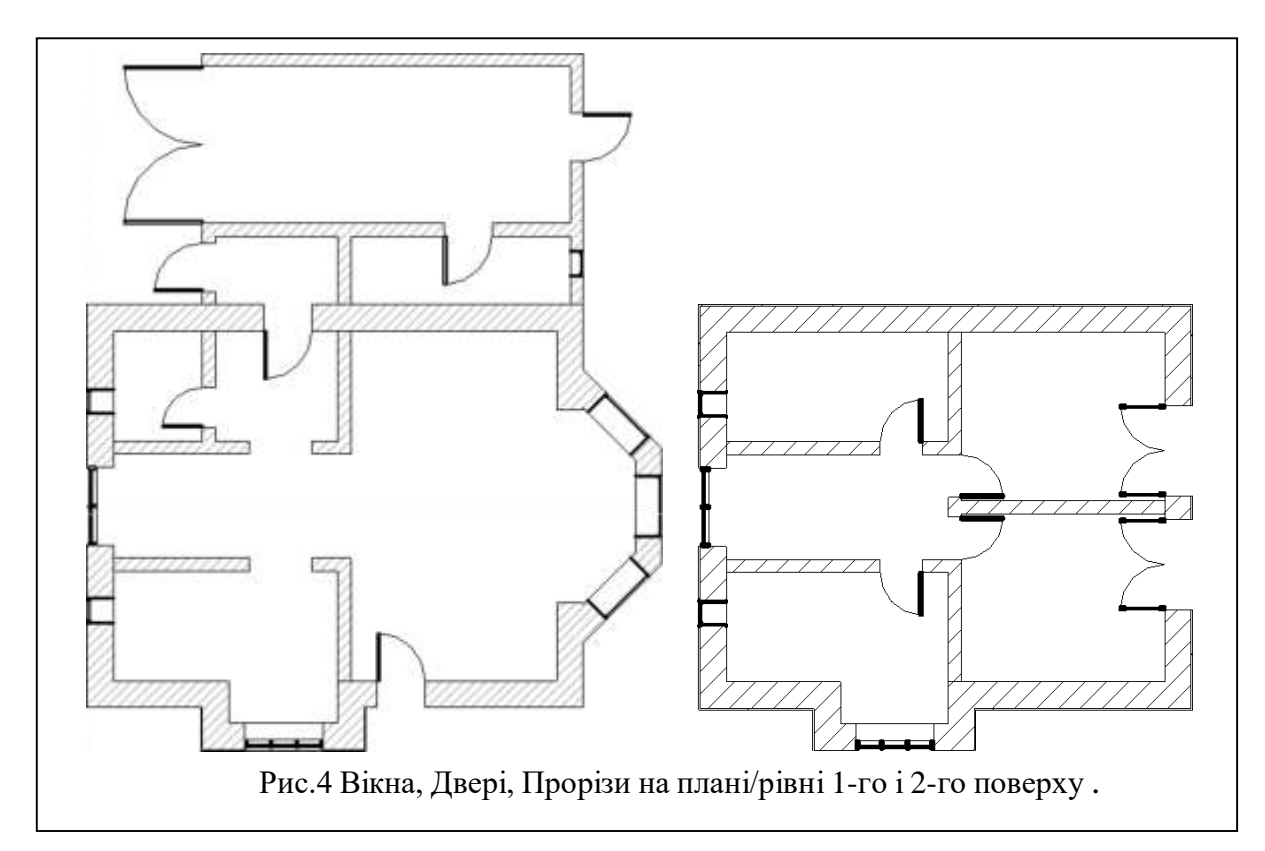

При необхідності, і наявності в бібліотеці сімейств, завантажити додаткові набори типів вікон/дверей (напівкруглі вікна, двостулкові двері, ...).

Для нестандартних розмірів (висота / ширина) створити нові «типи» вікон / дверей. Там же вказується зміщення вікна від зовнішнього краю / поверхні стіни (параметр «Вставка вікна»).

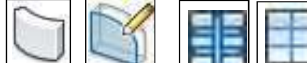

При наявності в проекті вікон з нестандартною формою отвору і/або регулярної структури перетину - використовувати команди побудови / редагування стіни сімейства «вітражів».

На відміну від вікон/ дверей «прорізи» в стіні не мають обмежень за розмірами (висота/ширина), проте представлені тільки прямокутною формою.

Для навчального варіанта створити такі типи:

- «!500х1500» и «!1200х1500» (Ширина / висота) стандартний тип вікон (прямокутне, суцільне). Висота підвіконня - 1000мм. «!800х2200» и «!1000x2200» - на основі «Одиночних щитових» дверей (прямокутна, суцільна).
- «!3000x2200» «Ворота» гаража на основі розвантаженого типу «двостулкових щитових» дверей.
- •«!1800х2500» -балконні двостулкові «двері-вікно» на основі завантаженого сімейства «Двопільні - Скло».
- «!1500х1500» вітраж для вікон з рамою. Кількість вертикальних поділів налаштовувати в «Властивості». Горизонтальні поділення - фіксований крок 1500мм. Для сходової клітки вітраж заввишки 6000мм. Підвіконня - підлога 1-го поверху. У режимі редагування контуру замінити верхню межу півколом.
- Загальний зал об'єднується з коридором і еркером прорізами, побудованими на всю ширину. Висота - 2500мм.

#### ВСТАВИТИ КОЛОНИ, БАЛКИ, РОЗКОСИ

За замовчуванням колони «Архітектурного» типу мають «прямокутну» форму, інші конструкції, такі як «Колони - Несучі», «Балки» і «Розкоси» - представлені «двотавром».

Завантажити необхідні форми із запропонованої в програмі бібліотеки сімейств («C : \ ProgramData \ Autodesk \ RVT 2014 \ Libraries \ Russia»):

- «Архітектурні» колони (вкладка «Архітектура»)– папка «Колони».
- «Несучі» колони (вкладка «Архітектура» та «Конструкції») – папка «Несучі колони»
- « Карка» і «Розкіс» (вкладка «Конструкції») папка «Каркас несучий»

При відсутності необхідних розмірів - сформувати нові типи на основі стандартних варіантів, найбільш наближених до завдання.

У навчальному варіанті, для тераси, використовувати:

- «Колони з дерев'яного бруса 140х140мм». Розміщувати на осі «А». «Рівень 0».
   Висота 2650мм. Після вставки в «Властивості» вказати «Зсув знизу» 150мм (висота плити тераси). Починати з крайньої. Поєднати з побудовою спираючись на неї розкосом.
- «Розкоси» (і «Балки») «Дерев'яний брус 140х184». Для раскоса в «Властивості», в розділі «Несучі конструкції», вказати «Опорний рівень прив'язки на початку/кінці» «Рівень 2». Зміщення «0.000» і «-1250» (відмітка верху колони). Звис за межі тераси 300-500. Так само розкоси можна імітувати вузькими (по ширині балок) фрагментами односхилого даху, як і балки плитами перекриттів.

Регулярний/налаштований крок для групи колон/розкосів які формуються автоматично, забезпечується командою «Масив». Вказується відстань, загальна або між елементами, і кількість копій.

 У балки, що об'єднує «стійко-балочну» конструкцію тераси, в «Властивостях» встановити зміщення 2650мм початку/кінця від «Рівня 0» при вирівнюванні «осі по Z» - «Вниз».

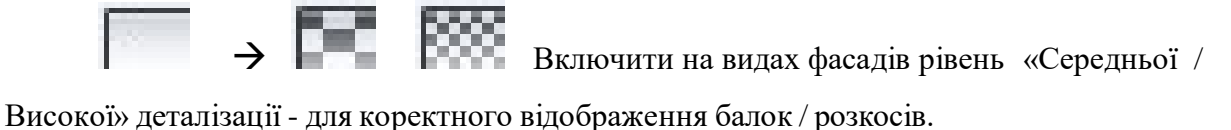

### ПОБУДУВАТИ СХОДИ

На плані / вигляді 1-го поверху побудувати сходи, що ведуть на ганок (початок зміщений вниз) і на 2-й поверх. Відключити/видалити автоматичні перила (рис.6).

Для сходів з «довільним» малюнком / формою ступенів (наприклад, напівкруглі) використовувати побудову сходів «за ескізом».

Перепад підлоги в приміщеннях на висоту однієї сходинки забезпечується налаштуваннями (зміщенням по вертикалі) плит перекриттів відповідної геометрії контуру.

В навчальному варіанті створити новий тип «монолітні сходи»:

- У розділі «Будівництво» створити / задати тип «монолітний майданчик» з товщиною 150мм (загальний розмір з плитами перекриттів).
- У розділі «Графіка», параметр «Тип марки вирізів» вибрати «Подвійний зигзаг». При побудові/редагуванні використовувати такі налаштування/ параметри:
- Висоту сходинок для ганку / тераси приймати рівною 150мм, ширину проступу -250мм.
- Для внутрішніх сходів ширина маршу 900мм (ширина сходової клітини -2000мм). Для зменшення довжини маршу - кількість ступенів 16, ширина проступу 250мм.
- Додати майданчики в кінці останнього маршу. Для підйому внутрішніх сходів на горище - створити новий «Рівень 3» (+ 3000мм) і вказати його в параметрах багатоповерхових сходів як верхній рівень (після додавання огороджень).
- Змінити на маршах тип стрілки «Фіксований напрямок вгору: Стандартна». У «Властивостях» відключити супроводжуючу стрілку текст «Вгору / Вниз».

#### ПОБУДУВАТИ ОГОРОДЖЕННЯ

Налаштувати і використовувати перила в якості огорожі на балконі, терасі, внутрішніх ганку, сходах.

**Ш** У навчальному варіанті, для тераси / ганку / балкона, створити тип поручнів «! Огорожа» (рис.6):

- Для «Конструкцій огорожі» додати дві нижні направляючі з іменами «150» і «300» на відповідній висоті.
- Для «Розміщення балясин» встановити межі вертикальних еле ментів. В якості кордону по «верху» використовувати «Елемент верхнього поручня». Для балясин обмеженням знизу (база) установити конструкцію поздовжнього огородження з ім'ям «150», а для стійок - «Основу» (марш або майданчик).

Будувати / розміщувати огорожу на поточному рівні виду:

- Використовувати команду «Вибрати нову основу» для розміщення перил на похилій поверхні маршу. Для цього потрібно, щоб траєкторія огорожі не виходила за межі сходового маршу.
- Для огорожі на майданчику в «Властивостях» вказувати вертикальне зміщення.

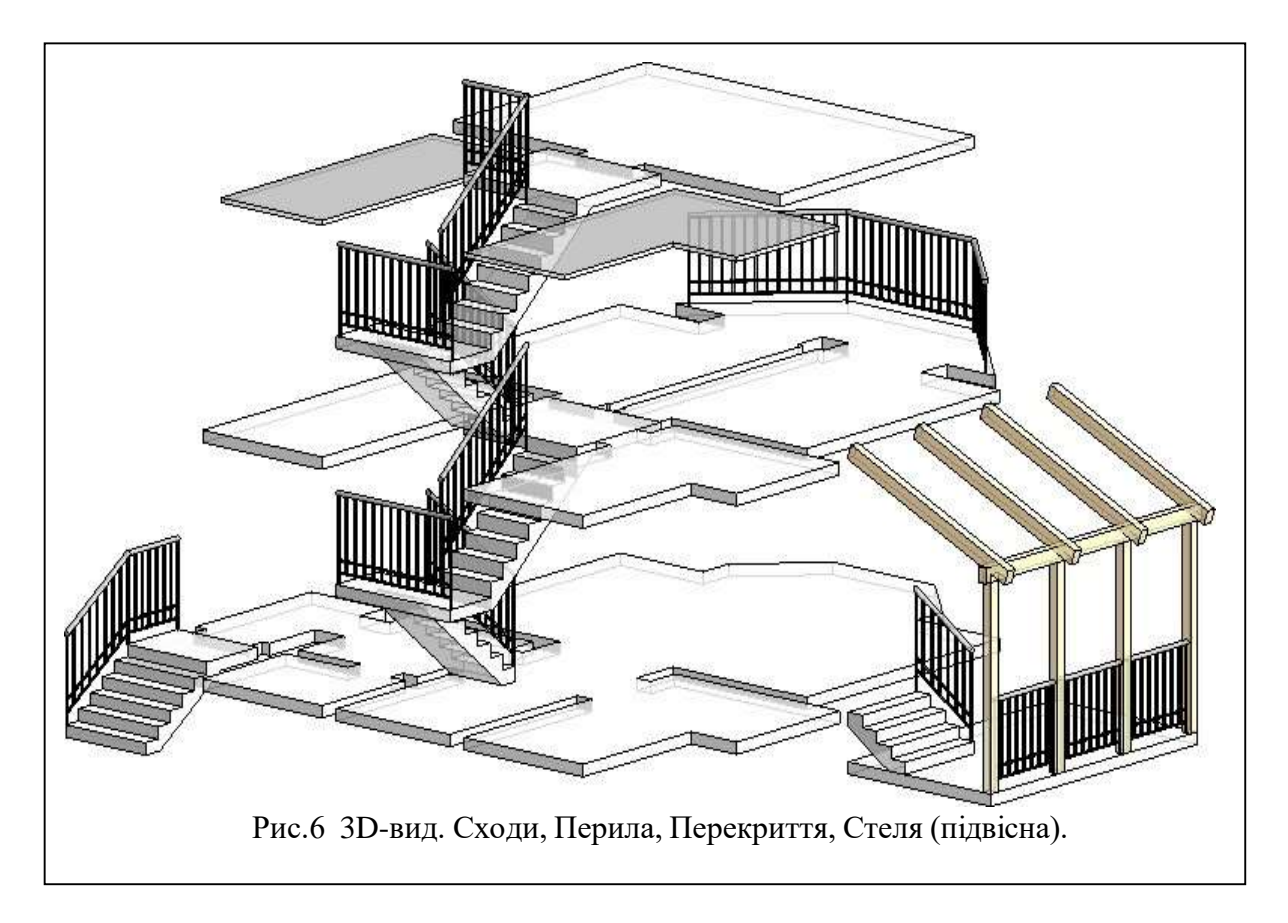

# ПОБУДУВАТИ МІЖПОВЕРХОВІ ПЕРЕКРИТТЯ

- Сформувати плити перекриттів на поверхах (рис.6). Використовувати тип з товщиною 150мм. Для балкона встановити зсув 100мм (від зовнішнього краю стін еркера) при побудові або редагуванні кордонів контуру. Побудувати плиту для тераси
- Побудувати підвісну стелю на 2-му поверсі для не експлуатованих вище зон горища. Може розміщуватися під плитами перекритів для присвоєння різних матеріалів підлозі / стелі при візуа- лизації інтер'єрів. Якщо потрібно оформити нижню межу пере- криття - використовують багатошарові типи конструкцій.

# <u>ПРОСТАВИТИ РОЗМІРИ</u>

Створити / налаштувати типи розмірів:

- • «! Лінійний» із засічками, тільки для «Лінійних / Паралельних» розмірів.
- «! Кутовий» для параметра «Засічки» вказати варіант «чорна стрілка, 15 градусів».
- «Радіус »і«! Діаметр »- для параметра «Засічка» → «Чорна стрілка, 15 градусів».
   Включити значок радіусу/діаметра. Відключити маркер центру.
   Загальні налаштування розмірів:
- Тип винесення «лінія».
- Довжина полиці «1».
- Подовження розмірної / допоміжної лінії «1.5».
- Коефіцієнт ширини тексту «0.8».
- Відступ тексту «1».
- Формат одиниць округлення до цілих.

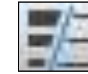

Для підвищення точності перейти в режим «тонких ліній».

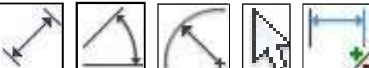

👱 Побудувавши перший розмір на вигляді плану 1-го

поверху - виділити і сформувати ланцюжки(рис.7):

- З боку фасадів простінки, отвори, кути стін, сходові марші з майданчиками терас / ганку, колони...
- Розміри між осями з боку маркування осей.

• Загальний розмір сітки осей - з боку маркування.

Внутрішні (не дубльовані розміри фасадів) - отвори / двері, пе- регородки, простінки, колони, сходи - з прив'язкою до осей.

Внутрішні і зовнішні розміри не дублювати.

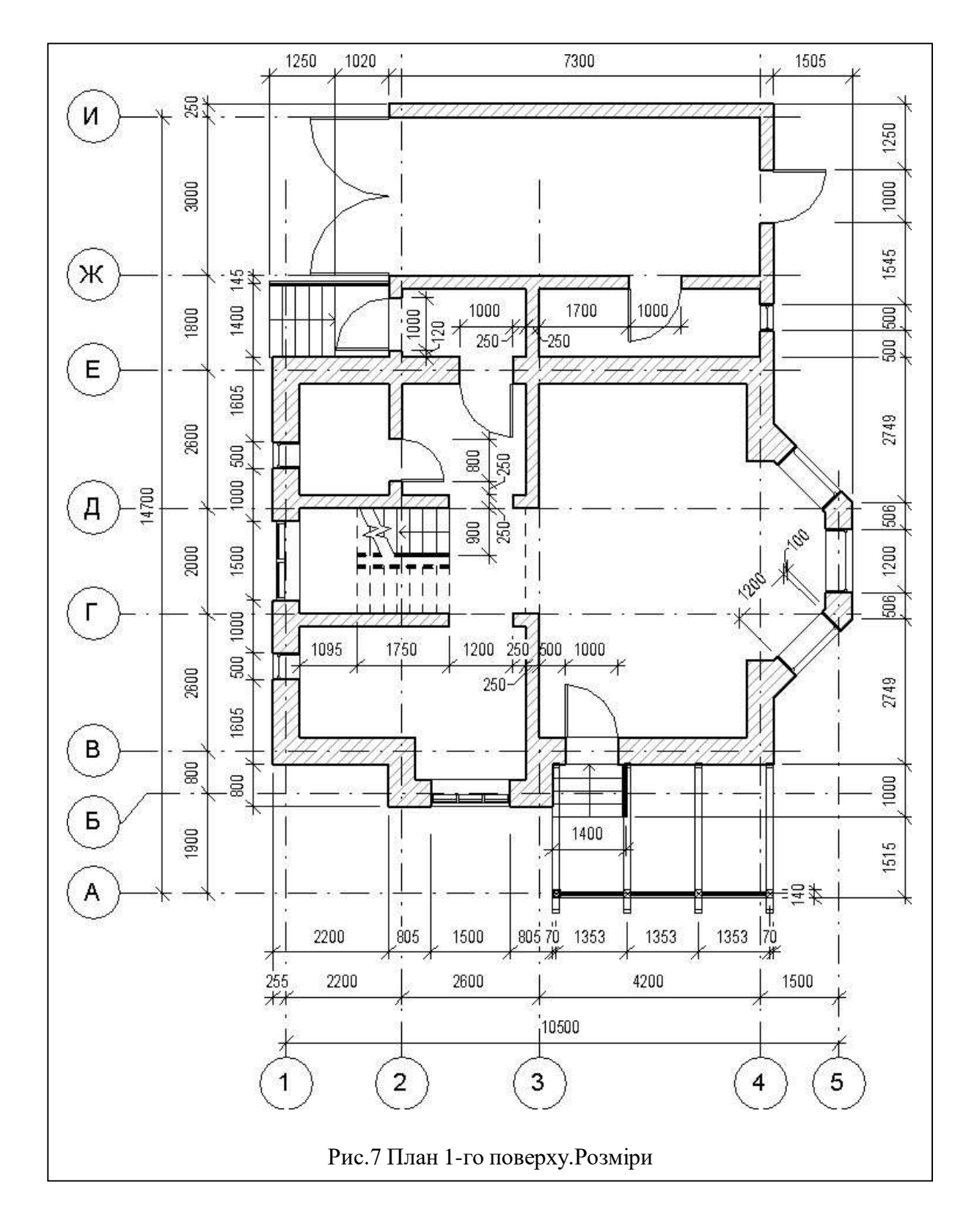

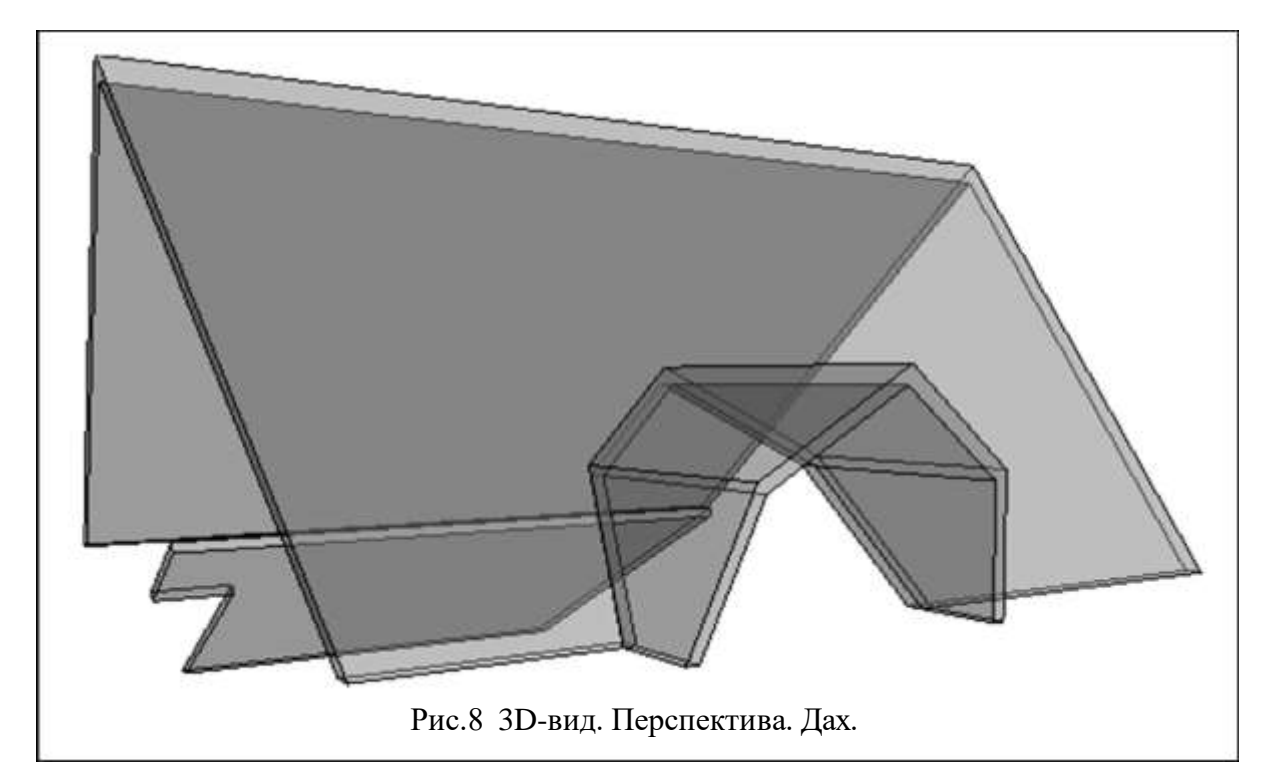

#### ПОБУДУВАТИ ДАХ/НАВІСИ

Побудувати дах і навіси над ганком / терасою.

Якщо необхідно - сформувати мансардну форму даху і слухові вікна (рис.8).

У навчальному варіанті використовувати тип «Базовий дах, типовий 125мм»,

підрізання торця скату - «Квадратне».

Форма даху складова:

- Основний дах будується «По контуру» (прямокутної форми), зміщеного від краю стін на 500 (звис). Базовий рівень - «Рівень 2» зі зміщенням +1500 (мансардний поверх). Ухил - 45 °. З східної/ західної сторони – фронтон
- 2) Мансардна форма даху «слухового вікна» будується методом «видавлювання», в «робочій площині» південного фасаду. Звис 250мм. Ухил 70
   °. На позначці +1500 ухил 30°.
- 3) Торець даху слухового вікна «подовжується/обрізається» до поверхні ската основного даху.
- 4) Зовнішні стіни «подовжуються / обрізаються» до дахів.
- 5) **У** поверхні ската основного даху стінами/дахом слухового вікна вирізається «отвір».

Дах над гаражем може бути побудовано як «по контуру», так і «видавлюванням». Будується з запасом, для перекриття ганку.

Зайвий фрагмент даху зрізається командою «Вертикальний отвір ».

Позбутися від виступаючих з даху фрагментів стін, плит перекриття / підвісної стелі:

 Для визначення меж виступаючих елементів - використовувати команду «Приєднати елементи геометрії». Дозволити «ви- різати» обсяги конструкцій, що знаходяться всередині даху.

2) візуалізації і фіксації розмірів виступаючих фрагментів (для подальшого редагування) - тимчасово ізолювати «Конфліктні» об'єкти

3) У стін вручну змінити висоту, у «перекриттів» - контур.

### ПОБУДУВАТИ 2D-РОЗРІЗ

Побудувати лінію розрізу А-А, що проходить через сходову клітку. Встановити для отриманого виду розрізу М 1:200. Відключити відображення позначок рівнів і осей (рис.9).

### <u>НАЛАШТУВАТИ ЗД-ВИД / РОЗРІЗ</u>

Створити два тривимірних (3D) види.

Кормуючи«3D-розріз» (рис.9). Приховати (не вимкнути) зображення «Меж 3D виду». Налаштувати точку зору на розріз.

 Другий вид створити за допомогою камери. Дозволяє налаштувати перспективу.

 Включити відображення камери і налаштувати для неї точку зору / цілі на видах плану / фасаду. Більш тонке коригування - переміщаючи курсор з натиснутим колксіком і клавішею «Shift» в отриманому режимі 3D. Встановити візуальний стиль - тонований.

 Прозорість
 50%
 (рис.10).

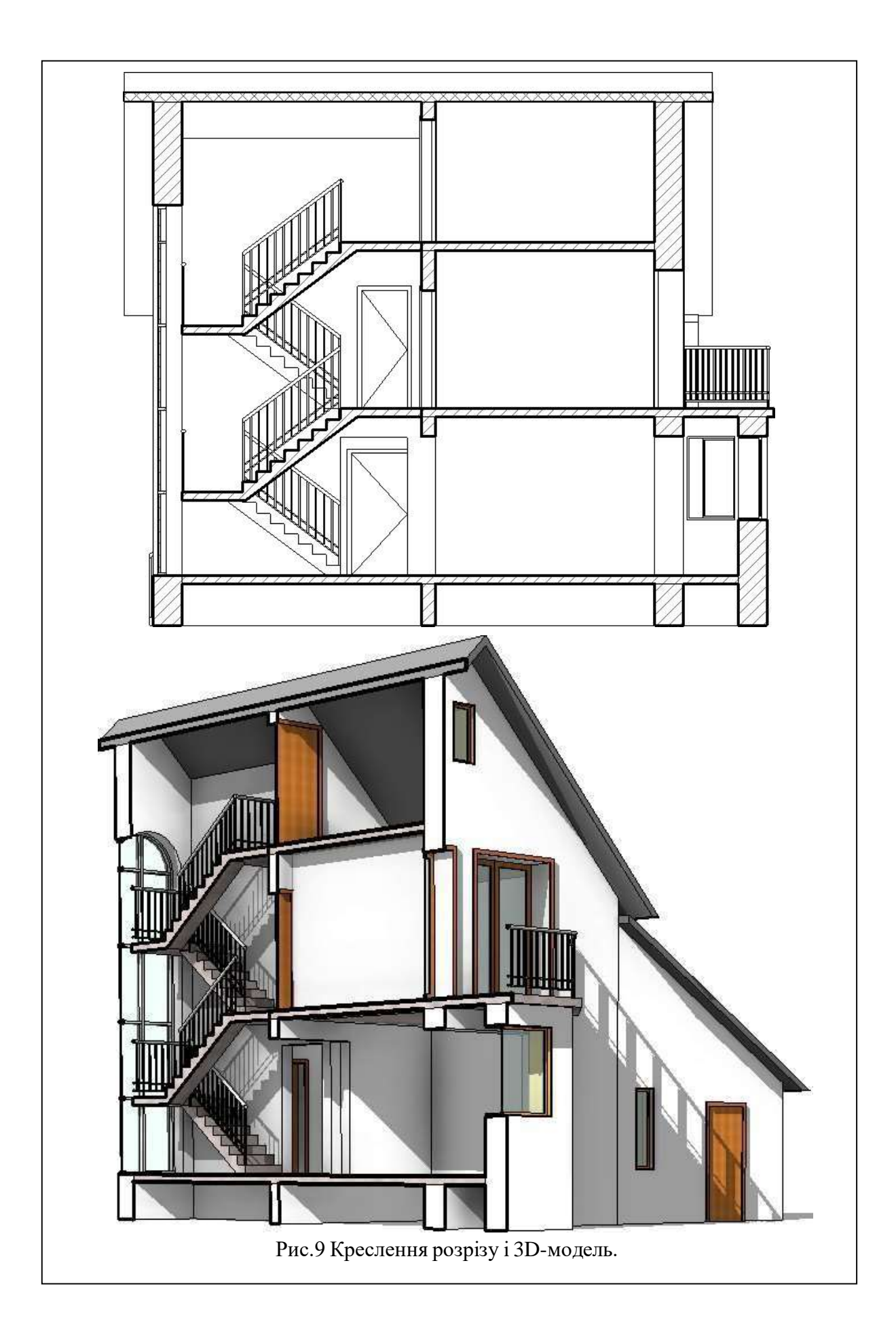

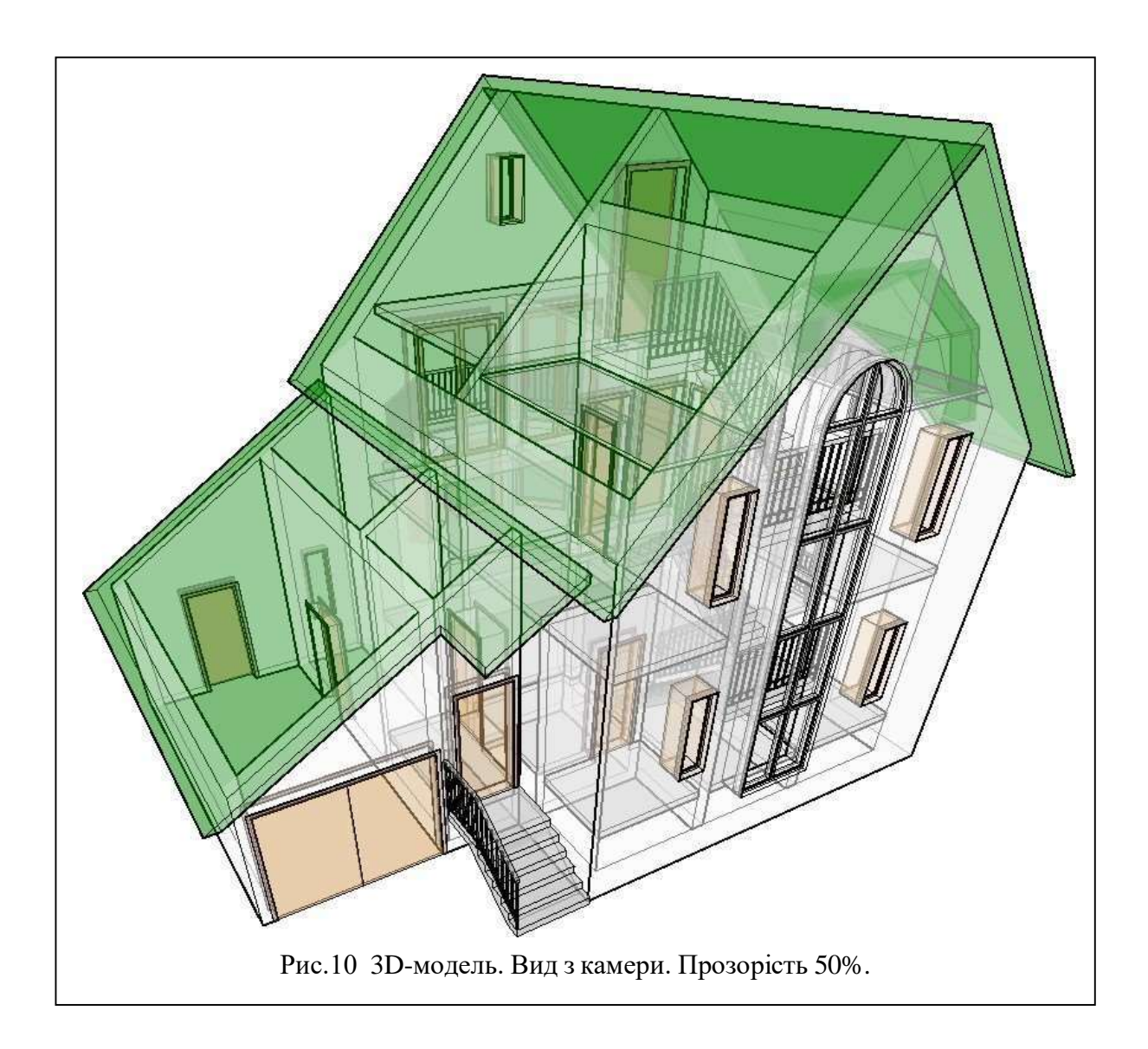

### СТВОРИТИ ЛИСТИ

Створити 2 аркуша формату АЗ або А2 (якщо необхідно).

Перший лист для виду плану 1-го поверху в М 1: 100, в М 1: 200 - вид 2-го поверху, розріз і фасади.

Другий лист для двох 3D видів котеджу - загальної моделі і 3D-розрізу.

Листи оформити штампом / рамкою «Перший лист: АЗА» (рис.11).

Створити новий тип і в режимі редагування сімейства видалити «зайві» рамки / штампи / текст.

Для заповнення прізвищ налаштувати / використовувати тип тексту висотою 2 мм. Якщо прізвище не поміщається - створити тип з коефіцієнтом ширини «0.5-0.7». Для інших комірок (Група, Листи, Назви ...) - стандартний тип «3.5мм Arial».

|               |         |                 |        |         | 2008 | Номер проекта - АР           |                      |      |        |  |
|---------------|---------|-----------------|--------|---------|------|------------------------------|----------------------|------|--------|--|
|               |         |                 |        |         |      |                              |                      |      |        |  |
|               |         |                 |        |         |      |                              |                      |      |        |  |
|               |         |                 |        |         |      | Наименование пр              | Наименование проекта |      |        |  |
| Изм.          | Кол.уч. | Лист            | № док. | Подпись | Дата |                              |                      |      |        |  |
| Начальник     |         | альник Утвердил |        |         |      | Наименование объекта         | Стадия               | Лист | Листов |  |
| ГАП           |         | п гап           |        |         |      |                              | п                    | 101  | 1000   |  |
| гип           |         | гип             |        |         |      |                              |                      | 101  | 1000   |  |
| Чертил Чертил |         | Іертил          |        |         |      | Наимонование                 |                      |      |        |  |
| Проверил      |         | Проверил        |        |         |      | Наименование листа           | компании             |      |        |  |
|               |         |                 |        |         |      |                              |                      |      |        |  |
|               |         |                 |        |         | Рис. | 11 3D-вид. Перспектива. Дах. |                      |      |        |  |

Заповнити наступні поля:

- «Перевірив» → прізвище викладача.
- «Креслив» → прізвище студента-виконавця.
- «ГІП, ГАП, Начальник» → додаткові прізвища студентів (при роботі над проектом більше 1 людини).
- «Номер проекту» → номер групи (наприклад «Група-АП301»).
- «Найменування проекту» → «Вивчення програми REVIT».
- «Найменування об'єкта» → «Проект котеджу».
- «Найменування листа» → для першого листа «План 1-го і 2-го повурху, Фасад, Розріз», для другого - «3D-модель і розріз».
- «Найменування компанії» → «ОДАБА».
- Дата «2021» → поточна.
- «Стадія» (статус проекту) → «Учбова».
- «Листів»  $\rightarrow$  «2», поточний «Лист»  $\rightarrow$  «1» або «2».

#### ПЕРЕНЕСТИ НА ЛИСТИ КРЕСЛЕННЯ/ВИДИ ПРОЕКТУ

Перенести на перший лист Вид Плану 1-го і 2-го поверху, 2 Фасаду і Розрізу

(рис.12), а на другий лист - 3D-Вид Моделі і її 3D-Розріз (рис.13).

Встановити для перенесли видів тип оформлення «Без назви».

Оформити назви видів звичайним текстом «3.5мм Arial» → «План 1-го поверху М 1: 100

», « План 2-го поверху М 1: 200 », « Фасад ... / Розріз ... М 1: 200 », « 3D-модель », « 3D-розріз».

Розмір видів,що вставляються на лист залежить від їх масштабу. Для зменшення розмірів порожніх полів включити на видах відображення гра- ниць підрізання і за ручки / вузлики наблизити їх до креслення.

Для зміни розмірів 3D-видів на аркуші використовувати команду «Підрізання розмірів».

УВАГА! Межі видів (і інша графіка) повинні знаходитись всередині рамки штампа, так як друк йде в режимі «вписати».

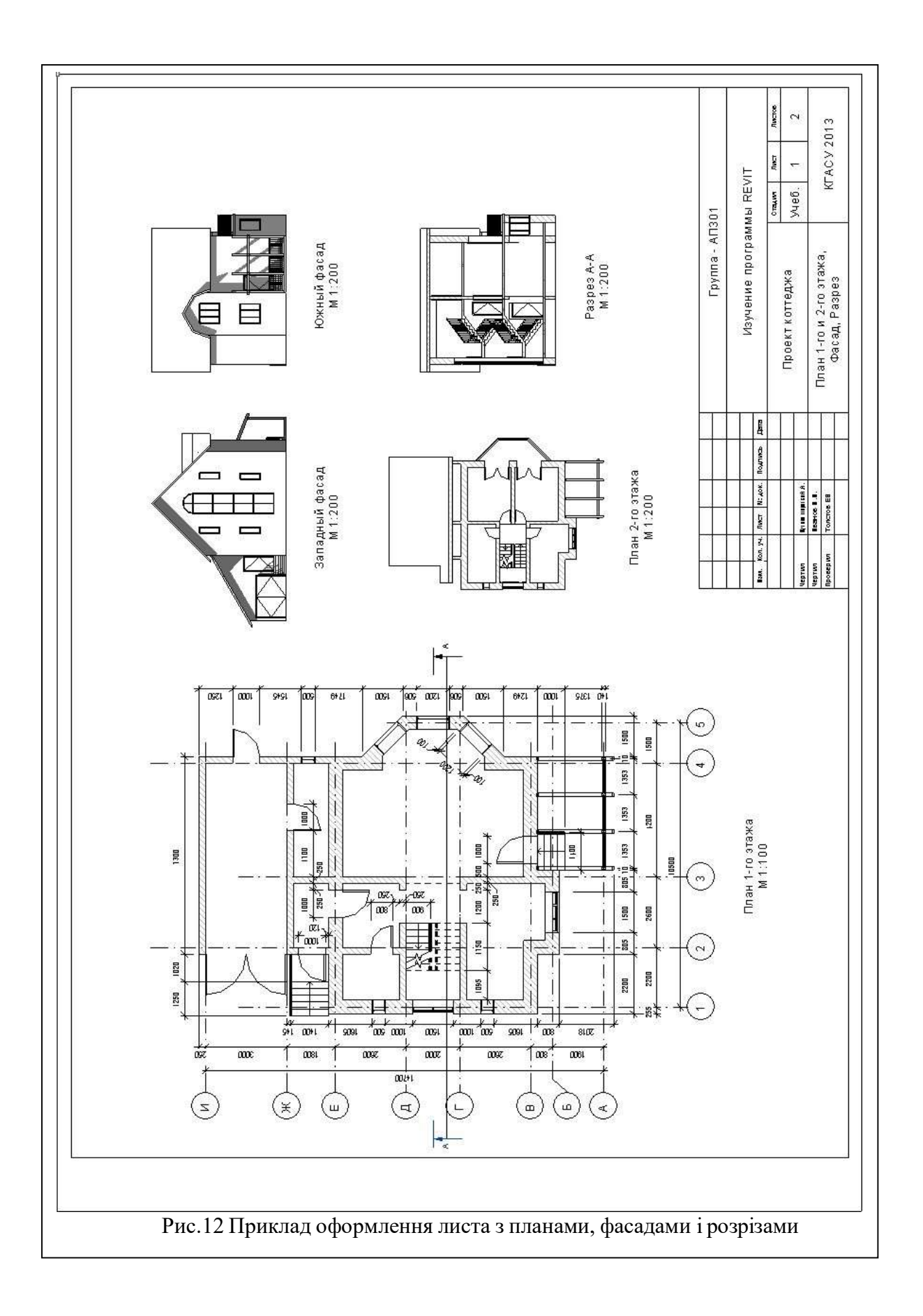

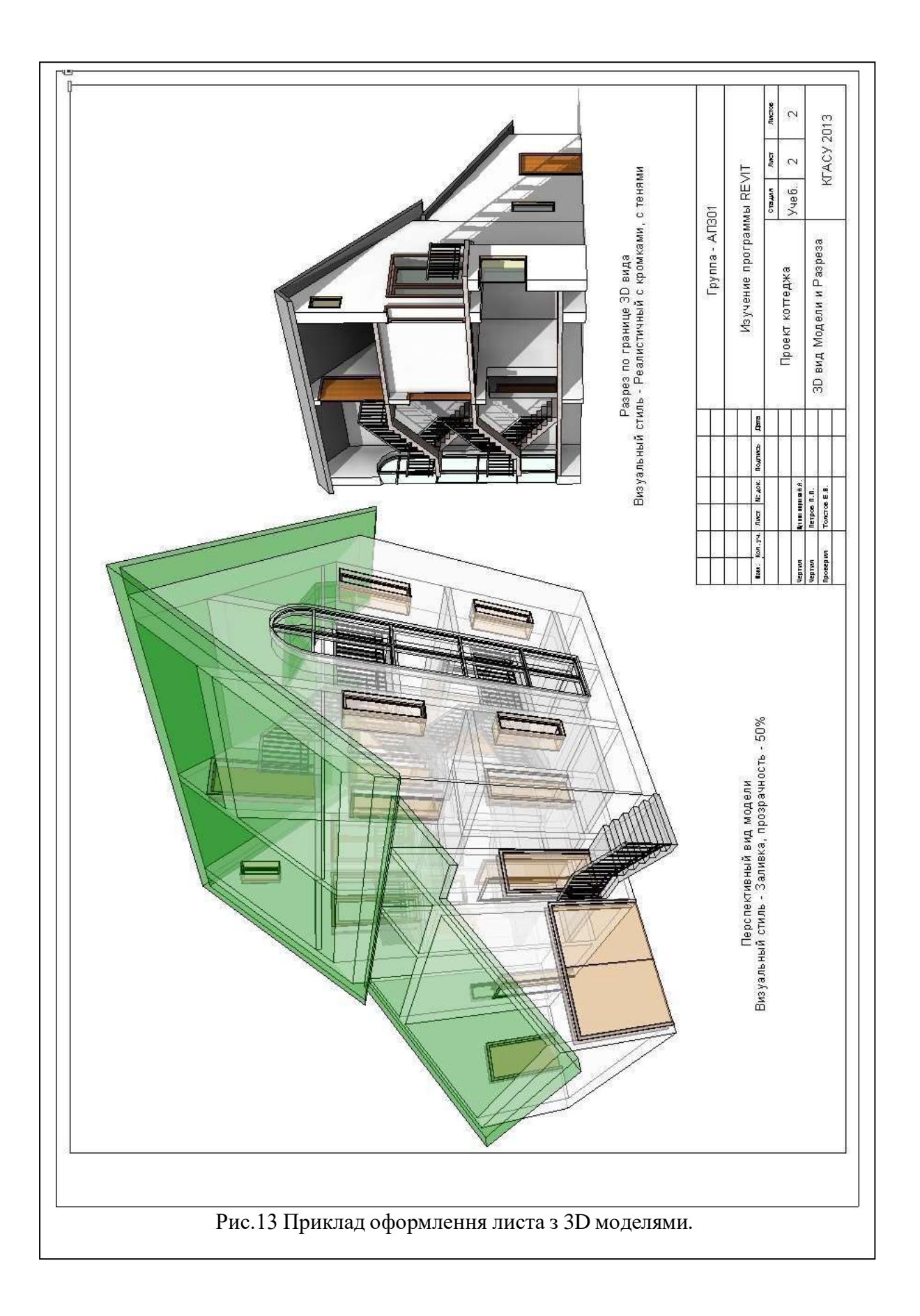

#### <u>ЛІТЕРАТУРА</u>

- Ланцов А.Л. «Revit 2010: Комп'ютерне проектування будівель. Архітектура. Інженерні мережі» М.:ФОЙЛИС, 2009. 628с.
- Голдберг Э. Пер: Талапов В. «Сучасний самовчитель роботи в AutoCAD Revit Architecture» » ДМК Пресс, 2012. 472с.
- Вандезанд Д, Рід Φ, Кригел Е. Пер: Талапов В. «Autodesk: Revit Architecture 2013-2014. Офіційний навчальний курс» ДМК Пресс, 2013. 328с.
- НЕLР програми (за замовчуванням в інтернеті).
- Офіційна документація від Autodesk.

Додаткову, постійно оновлювану, документацію по про грамі, електронні книги, методичні посібники, уроки, статті можна скачати всередині мережі навчальної організації

Дистрибутиви останніх версії програми– «\\SAPR-SERVER \ ДЛЯ СТУДЕНТОВ \ ДИСТРИБУТИВЫ \ AUTODESK»

або на сайті «<u>http://students.autodesk.com</u>». При інсталяції потрібен вихід в інтернет - програма викачує частину програмних модулів і бібліотеки.

• «Безкоштовний» (ознайомлювальний) термін роботи в програмі - 30 днів.

При встановленні і активації з «навчальним» ключем - 3 роки.